## NEW e-Govで電子申請にトライ!! 番外編:エッジで公文書を開きたい!! (Microsoft Edge)

がんこ社労士事務 特定社会保険労務士 小林元子

20220118版

3

۲€

co Webex Meeti...

କ

## 1.エッジで公文書を開きたい

e-Govで標準設定になって いる、 Internet Explorer ですが、最近では使用で きない場合もありますよ ね。

そうすると、XMLファイ ル形式の公文書が開くこ とができません!!

こんな時Microsoft Edge 「エッジ」で公文書を開 くことが可能です。

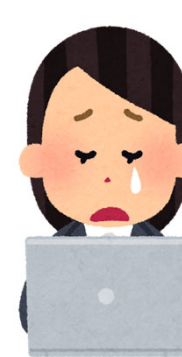

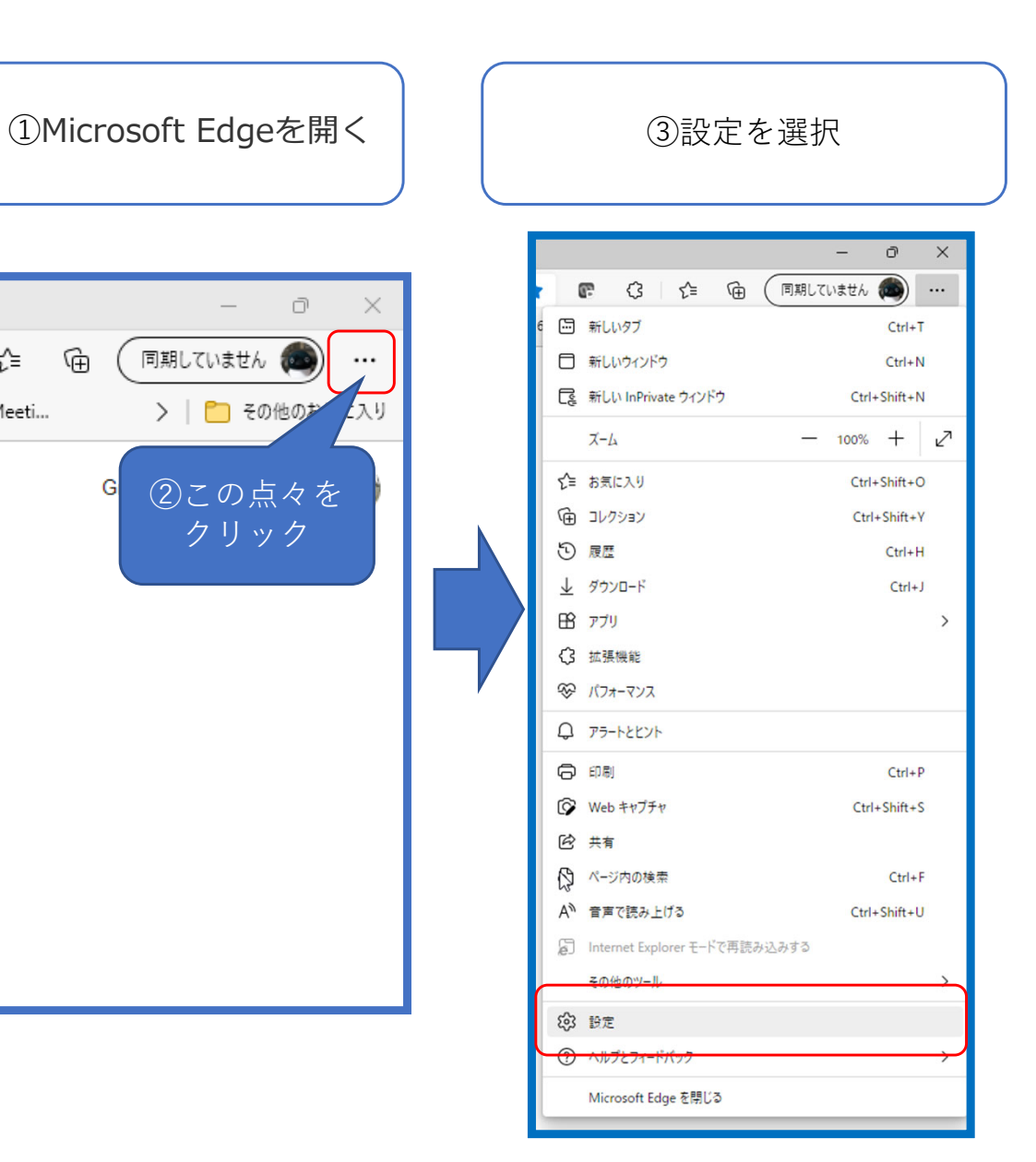

## 2.Microsoft Edgeの設定画面

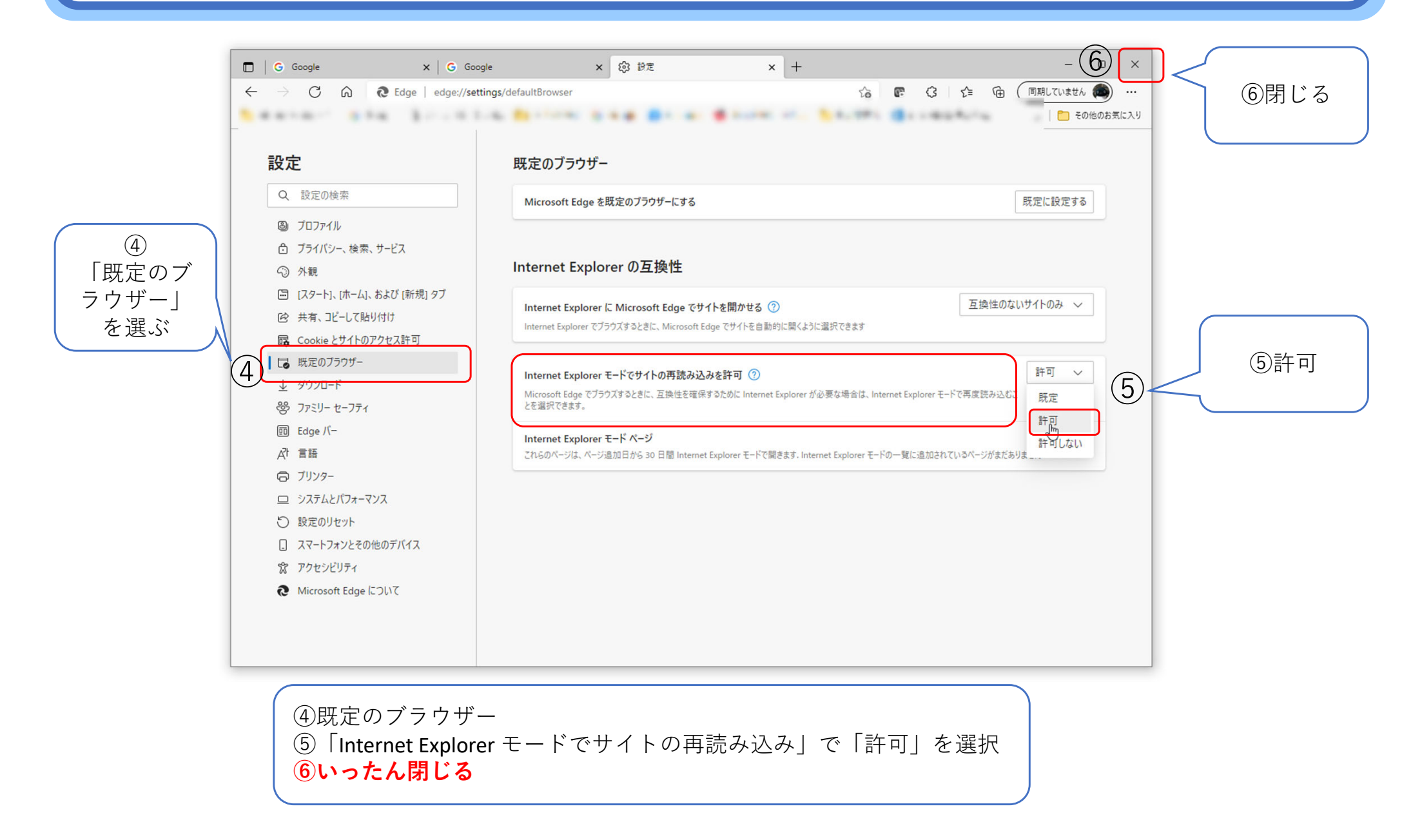

e-Gov

© GANKO 2022

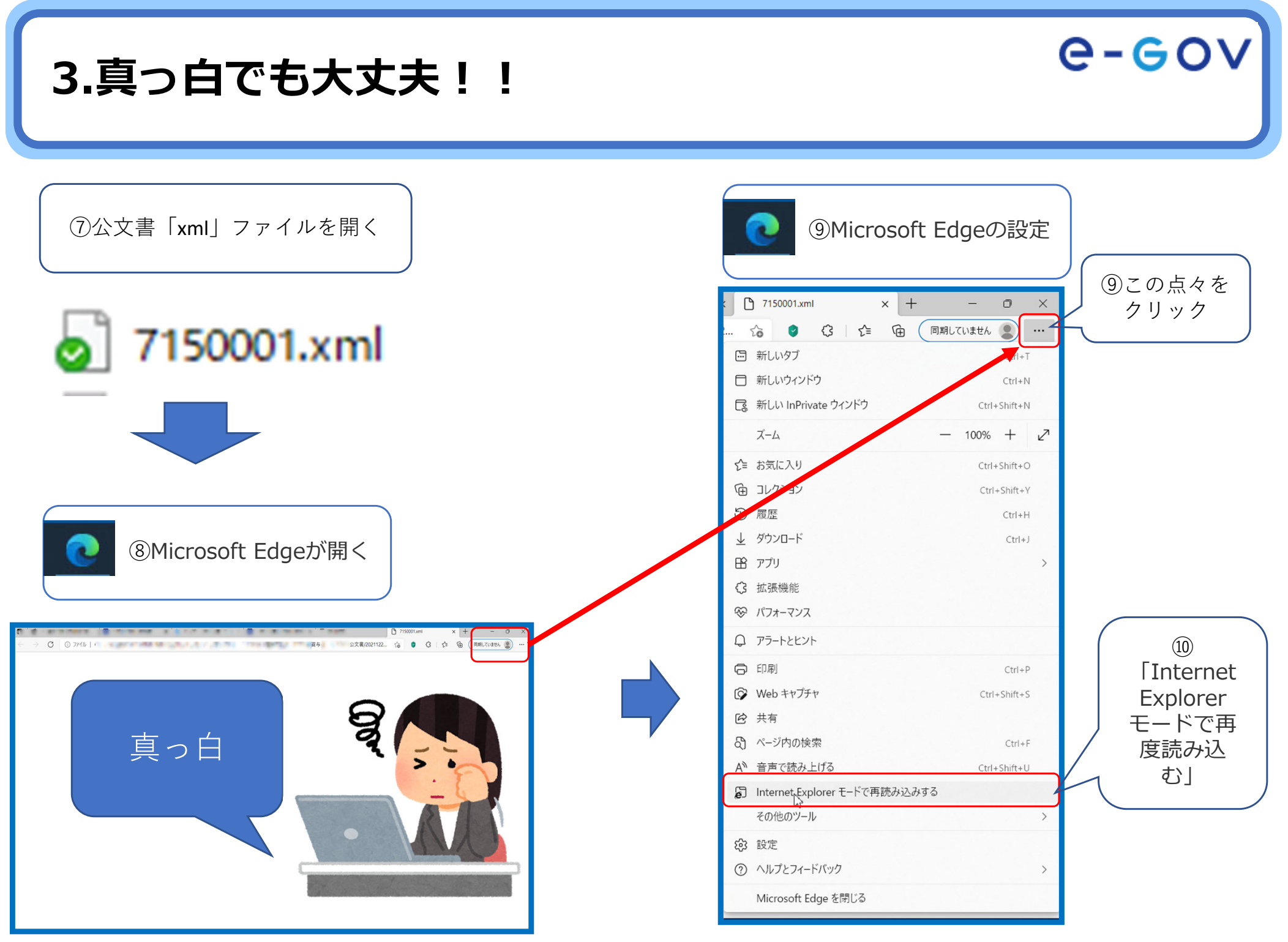

© GANKO 2022

## 4. Microsoft Edgeで表示された!!

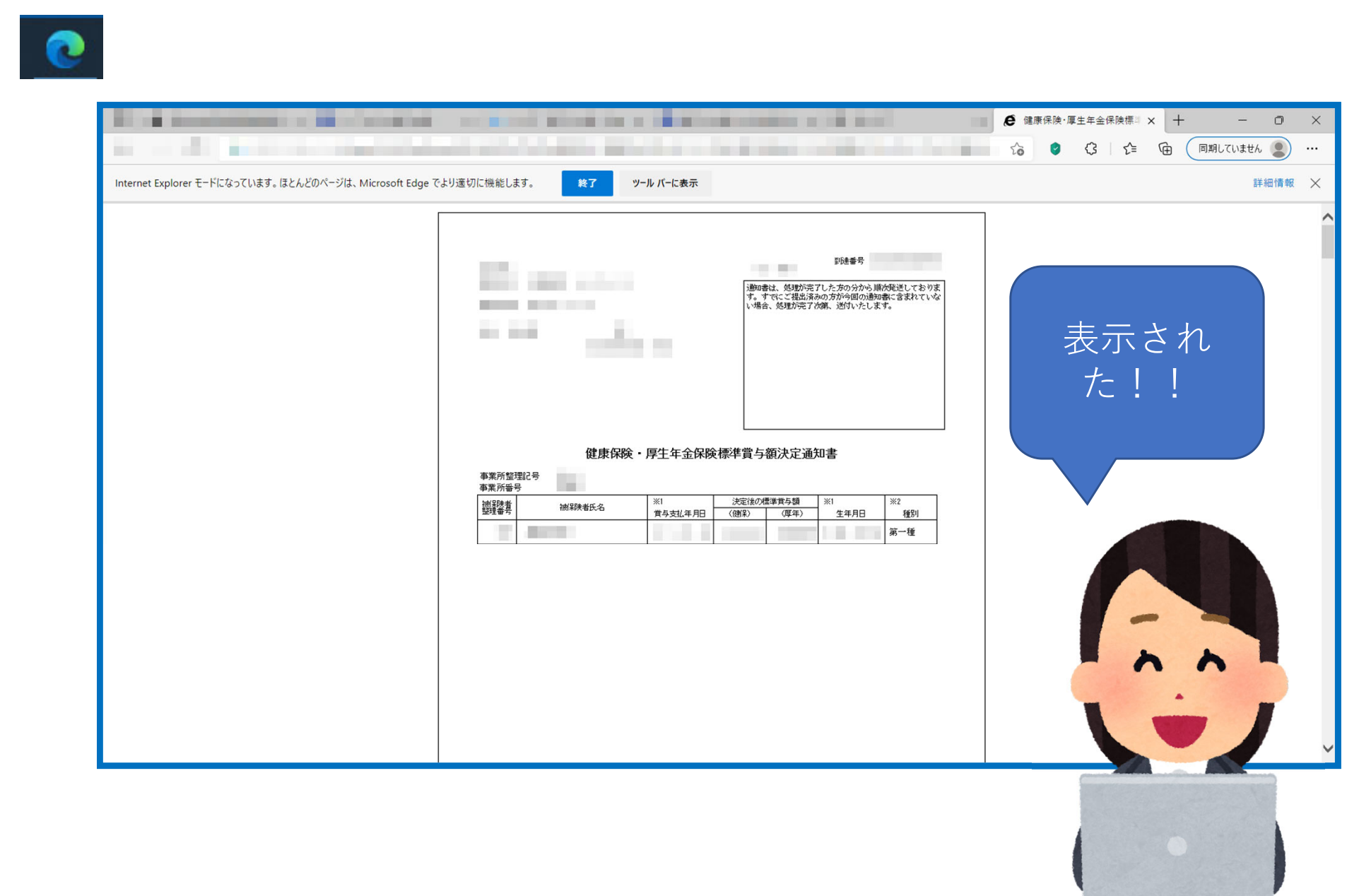

e-Gov

© GANKO 2022